## BDHQ 個人結果帳票印刷ソフト 解除キーの変更方法

## 1 解除キーの変更が必要なケース

以下の場合では解除キーの変更が必要となります。

- 1. ソフトの使用期限を更新する場合
- 2. PC を交換する場合
- 3. 2回目以降の申請で、BDHQ15y印刷オプションを追加する場合 など

## 2 解除キーの変更方法 — 使用期限が過ぎている場合

使用期限がまだ来ていない場合は、

3 解除キーの変更方法 — 使用期限がまだ来ていない場合 をご参照ください。

- 1. 期限を更新した新しい解除キーを用意します。
- 2. 「BDHQ 個人結果帳票印刷ソフト」を起動すると、[使用期限が過ぎています。] というメッセ ージが表示されます。[OK] をクリックして下さい。

| 1 | 確認 | $\mathbf{X}$             | ]    |  |
|---|----|--------------------------|------|--|
|   | ٩  | 使用期限が過ぎています。再認証を行ってください。 | クリック |  |
|   |    | OK -                     |      |  |

3. [ユーザー認証]画面が表示されます。[解除キーを入力]ボタンをクリックします。

| 📴 ユーザー認証                        |      |
|---------------------------------|------|
| 申請キー                            |      |
| 【申請キー】                          |      |
| 2472-4419-6409-5289-7839        | クリック |
| この【申請キー】をジェンダーメディカル社まで送信してください。 |      |
| ID、ジリアル番号を<br>再入力               | 在入力  |
| ユーザー認証をキャンセル                    | して終了 |

4. [解除キー入力] 画面が表示されます。 新しい解除キーを入力し、[認証] ボタンをクリックして、認証して下さい。

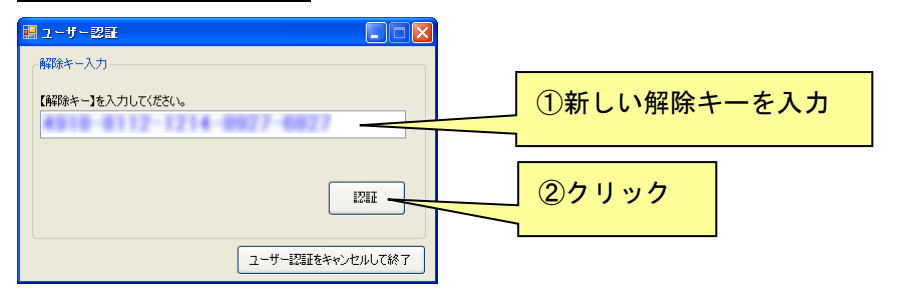

5. [ユーザー認証は正常に終了しました。]という画面が表示されます。 使用期限が更新されていることを確認し、[OK] ボタンをクリックします。

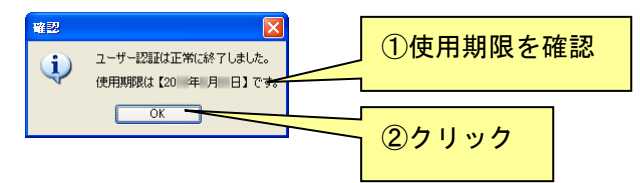

以上で、作業は終了です。「BDHQ 個人結果帳票印刷ソフト」のメイン画面に移行します。

## 3 解除キーの変更方法 — 使用期限がまだ来ていない場合

- 1. 新しい解除キーを用意します。
- 「BDHQ 個人結果帳票印刷ソフト」を起動し、メイン画面右上の [使用期限: 20XX 年 XX 月 XX 日]の部分をダブルクリックします。

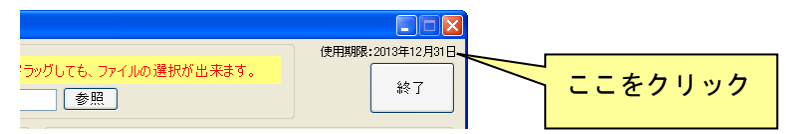

3. [再認証のため、ユーザー認証画面を開きます。]というメッセージが表示されます。 [OK] ボタンをクリックします。

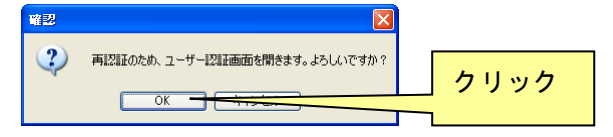

4. [ユーザー認証]画面が表示されます。[解除キーを入力]ボタンをクリックします。

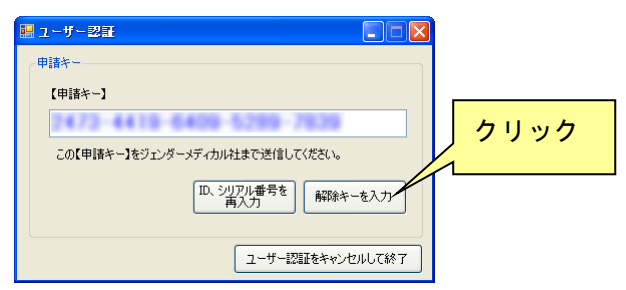

5. [解除キー入力] 画面が表示されます。 新しい解除キーを入力し、[認証] ボタンをクリックして、認証して下さい。

| <ul> <li>ヨーザー認証</li> <li>ロ区</li> </ul> |              |
|----------------------------------------|--------------|
| 解除キー入力                                 |              |
| 【解除キー】を入力してください。                       | ①新しい解除キーを入力  |
|                                        |              |
| 1287                                   | <b>②クリック</b> |
|                                        |              |
| ユーザー認識をキャンセルして終了                       |              |

6. [ユーザー認証は正常に終了しました。]という画面が表示されます。

使用期限の更新の場合は、使用期限が更新されたことを確認し、[OK] ボタンをクリックします。

| #2<br>() | ユーザー認証は正常に終了しました。     使用期限は【20 年 月 日】で <del>す。</del> | ①使用期限を研 | 隺認 |
|----------|------------------------------------------------------|---------|----|
|          | OK                                                   | ②クリック   |    |

以上で、作業は終了です。「BDHQ 個人結果帳票印刷ソフト」のメイン画面に移行します。

以上